#### Accubid Activity #1 – Getting Started with Accubid Pro

#### Setting Up Accubid and Creating a New Job

1. Start the program Accubid Pro 15 [Start, Trimble, Accubid Pro 15

The opening window is the called the [Schedule] screen. The [Schedule] screen is used to help you to keep track of your estimates and bids. Information about pending bids and closed jobs can be recorded in the [Schedule] screen.

| 1           |                             |                  |          | Trim   | ole® Accubid | Classic Estimat | ing Pro 15 - [ | Schedule] |     |     |        |      | _ =       | x        |
|-------------|-----------------------------|------------------|----------|--------|--------------|-----------------|----------------|-----------|-----|-----|--------|------|-----------|----------|
| <b>1</b> 10 | b <u>E</u> dit <u>V</u> iew | <u>D</u> atabase | Settings | Window | <u>H</u> elp |                 |                |           |     |     |        |      | -         | ₽ ×      |
| ſ           |                             | പ                | X        | 88     | T d          |                 |                | \$c.      | ଟ୍ର | (i) | 8      |      |           |          |
|             |                             |                  |          |        |              |                 |                |           |     |     | -      | -    | 1         |          |
| 1           | Type Job Name               | 2                |          |        |              | Job #           |                |           |     |     | Date S | aved | Bid Price | ^        |
|             |                             |                  |          |        |              |                 |                |           |     |     |        |      | 0         | _        |
|             |                             |                  |          |        |              |                 |                |           |     |     |        |      |           |          |
|             |                             |                  |          |        |              |                 |                |           |     |     |        |      |           |          |
|             |                             |                  |          |        |              |                 |                |           |     |     |        |      |           |          |
|             |                             |                  |          |        |              |                 |                |           |     |     |        |      |           |          |
|             |                             |                  |          |        |              |                 |                |           |     |     |        |      |           |          |
|             |                             |                  |          |        |              |                 |                |           |     |     |        |      |           |          |
|             |                             |                  |          |        |              |                 |                |           |     |     |        |      |           |          |
|             |                             |                  |          |        |              |                 |                |           |     |     |        |      |           |          |
|             |                             |                  |          |        |              |                 |                |           |     |     |        |      |           |          |
|             |                             |                  |          |        |              |                 |                |           |     |     |        |      |           |          |
|             |                             |                  |          |        |              |                 |                |           |     |     |        |      |           |          |
|             |                             |                  |          |        |              |                 |                |           |     |     |        |      |           |          |
|             |                             |                  |          |        |              |                 |                |           |     |     |        |      |           |          |
|             |                             |                  |          |        |              |                 |                |           |     |     |        |      |           |          |
|             |                             |                  |          |        |              |                 |                |           |     |     |        |      |           |          |
|             |                             |                  |          |        |              |                 |                |           |     |     |        |      |           |          |
|             |                             |                  |          |        |              |                 |                |           |     |     |        |      |           |          |
|             |                             |                  |          |        |              |                 |                |           |     |     |        |      |           |          |
|             |                             |                  |          |        |              |                 |                |           |     |     |        |      |           |          |
|             | 1                           |                  |          |        | Pendi        | 10              |                |           |     |     | 81     |      | 1         | _        |
|             |                             |                  |          |        | Fir          | st              |                |           |     |     |        |      |           |          |
|             |                             |                  |          |        | Seco         | b               |                |           |     |     |        |      |           |          |
|             |                             |                  |          |        | Thi          | rd              |                |           |     |     |        |      |           |          |
|             |                             |                  |          |        | Oth          | er              |                |           |     |     | 0      |      |           |          |
|             |                             |                  |          |        | To           | al              |                |           |     |     |        |      |           | <b>T</b> |
| For Hel     | n press E1                  |                  |          |        |              | Ne              | latabaco cola  | cted      |     |     | _      |      | Labor Col | lume     |
| nor nel     | p, press r i                |                  |          |        |              | 140 (           | accountse sele | cieu      |     |     |        |      | Labor Co  | ann ";;  |

Figure 1

2. From the Menu Bar click on: Settings, Job Folders...

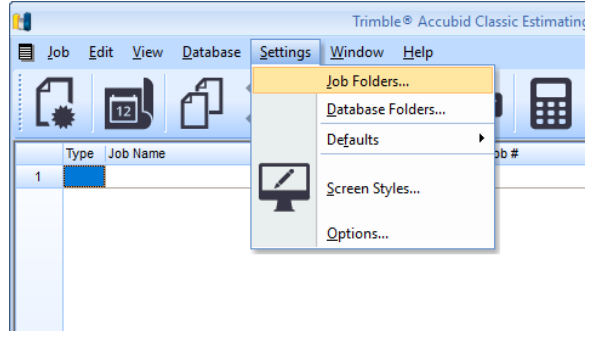

When Accubid Pro v15 is first installed the **default** location for saving all jobs (Job Folders) is automatically setup for saving them to the location, **C:\ProgramData\Accubid\JOBDATA** 

The C:\ProgramData folder is a protected folder in Windows and requires changing the security settings for users to have full control. You should make sure you have full access to this folder. It is recommended that you change the folder to a different location as shown below in Figure 4. Note: Before adding a new Job Folder location the folder must first be created in File Explorer.

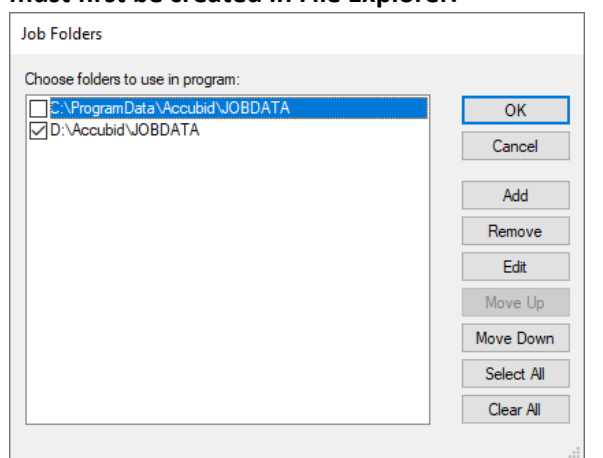

#### Steps to Add a New Location for Saving Job Files

- 1. Choose a location for saving all your job files. Such as, the C: drive. It is recommended that you use an internal hard drive and not a portable drive.
- 2. Using File Explorer, create the folders: C:\Accubid\Jobdata
- 3. In the Job Folders window (Figure 3) use the Add button to select the folder location you choose.
- 4. Place a check in the box next to the folder location you added to use to save job files to.
- 5. Click OK

Figure 3.

In Figure 4. the default Job Folder was changed to an internal hard drive (D:) in the location D:\Accubid\JOBDATA.

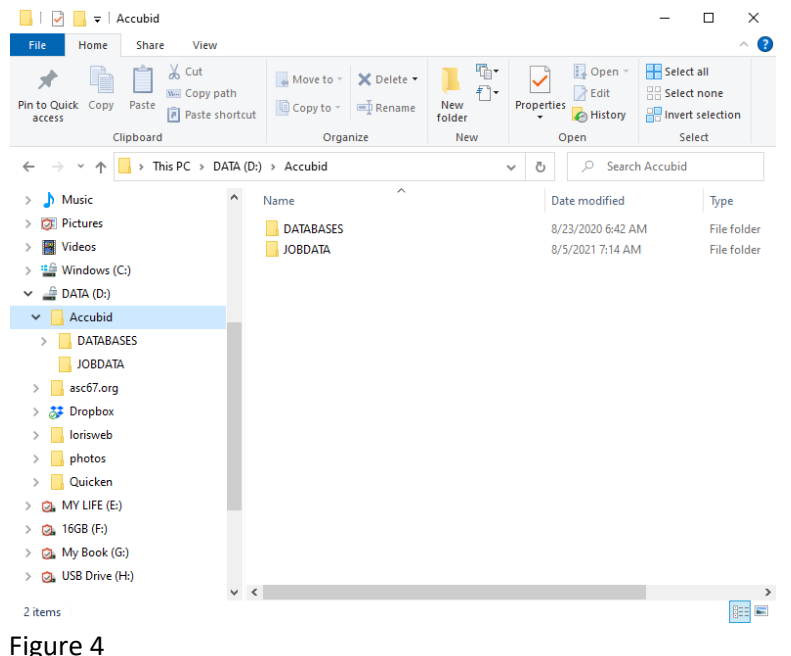

3. From the Menu Bar click on: Settings, Database Folders...

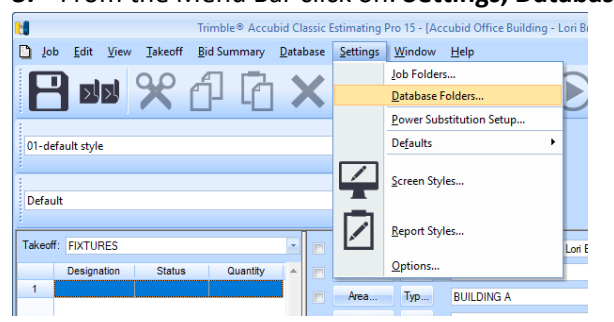

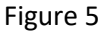

When Accubid Pro v15 is first installed the default location for saving all Databases (Databases Folders) is automatically setup for saving them to the location, C:\ProgramData\Accubid\DATABASES

It is recommended that you change the folder to the same location as the [Your Location:]\Accubid\Jobdata folder you setup in Step 2. i.e. [Your Location:]\Accubid\Databases). Note: Before adding a new Database Folder location the folder must first be created in File Explorer.

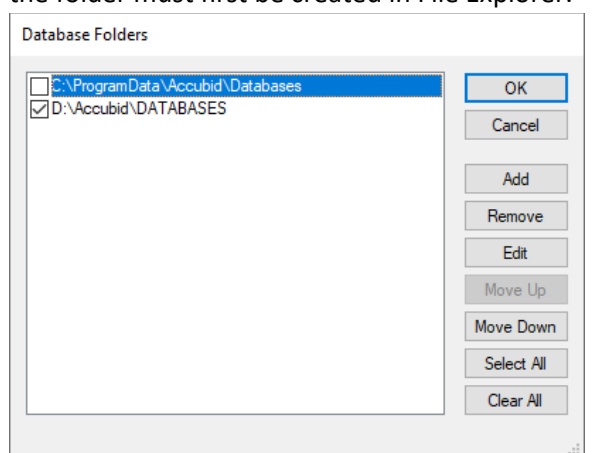

#### Steps to Add a New Location for Database Folders

- 1. Choose a location for saving all your Database Folders. Such as, the C: drive. It is recommended that you use an internal hard drive and not a portable drive.
- 2. Using File Explorer, create the folders: C:\Accubid\Databases
- 3. In the Database Folders window (Figure 6) use the Add button to select the folder location you choose.
- 4. Place a check in the box next to the folder location you added to use to save Database folders to.
- 5. Click OK

Figure 6

In Figure 7., the default location for the Databases was changed to an internal hard drive (D:) in the location D:\Accubid\Databases

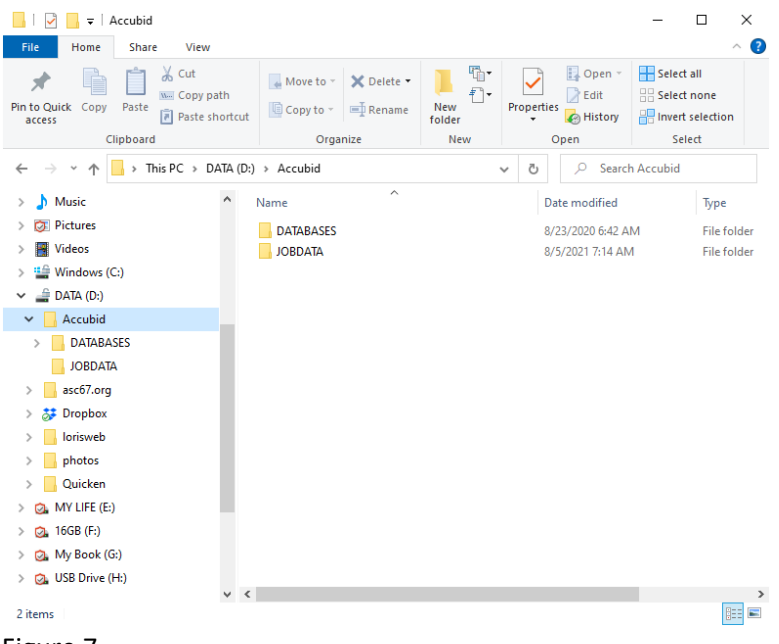

Figure 7

**Important:** Be sure to obtain the Database folder **L100 V8 US NECA IMP** and copy it to the location you setup in step 3. The electrical estimate will use the **L100 V8 US NECA IMP** database for creating the estimate. Do this before going to the next step.

The USB Drive provide has the **L100 V8 US NECA IMP** Database Folder that you need to copy to the location C:\Accubid\Databases (see Figure 8).

#### The L100 V8 US NECA IMP database

| 📙   📝 📙 🚽   L100 V8 US NECA IMP |                            | -             |                                   | – 🗆 ×                                   |
|---------------------------------|----------------------------|---------------|-----------------------------------|-----------------------------------------|
| File Home Share View            |                            |               |                                   | ~ 🕐                                     |
|                                 | Move to - X Delete -       | New<br>folder | Properties                        | Select all Select none Invert selection |
| Clipboard                       | Organize                   | New           | Open                              | Select                                  |
| ← → ~ ↑ 📙 « Accubid » DATABA    | ASES > L100 V8 US NECA IMP | `             | ・ <sup>で</sup> <sup>、</sup> Searc | h L100 V8 US NECA IMP                   |
| > 👌 Music 🔨                     | Name                       |               | Date modified                     | Туре                                    |
| > 💓 Pictures                    | CEL Report Style-SRI       |               | 5/12/2008 11:45 AM                | SRI File                                |
| > 📑 Videos                      | Changes.txt                |               | 4/30/2007 3:59 PM                 | Text Document                           |
| > 🚔 Windows (C:)                | Dbase2.dat                 |               | 11/26/2007 9:45 AM                | DAT File                                |
| DATA (D:)                       | guididx.dat                |               | 6/18/2007 10:13 AM                | DAT File                                |
| Accubid                         | labcond.dat                |               | 4/11/2007 9:52 AM                 | DAT File                                |
|                                 | matcond.dat                |               | 4/11/2007 9:52 AM                 | DAT File                                |
|                                 | price.upd                  |               | 2/28/2007 2:18 PM                 | UPD File                                |
|                                 | 📄 sortcodes.bak            |               | 4/11/2007 9:52 AM                 | BAK File                                |
| LI00 MECH DAIABASE              | sortcodes.dat              |               | 4/11/2007 9:52 AM                 | DAT File                                |
| L100 V8 US NECA IMP             | subst.bak                  |               | 8/24/2007 11:10 AM                | BAK File                                |
| MECH USA                        | subst.dat                  |               | 8/24/2007 11:10 AM                | DAT File                                |
| VDV USA                         | subst1.bak                 |               | 5/4/2004 1:00 PM                  | BAK File                                |
| JOBDATA                         | subst1.dat                 |               | 5/4/2004 1:00 PM                  | DATFile                                 |
| > asc67.org                     | substresync.log            |               | 8/24/2007 11:10 AM                | lext Document                           |
| > 🐉 Dropbox                     | takeomo.der                |               | 6/19/2007 10:12 AM                | DEF FIIe                                |
| > lorisweb                      | tkoshrtc.bak               |               | 0/16/2007 10:13 AIVI              | DAN FILE                                |
| > photos                        | tkosnitc.uat               |               | 5/10/2007 1:14 PIVI               | DATTIE                                  |
| V 4                             | (                          |               |                                   | >                                       |
| 17 items                        |                            |               |                                   |                                         |
| Figure 8                        |                            |               |                                   |                                         |

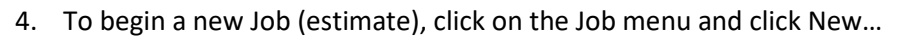

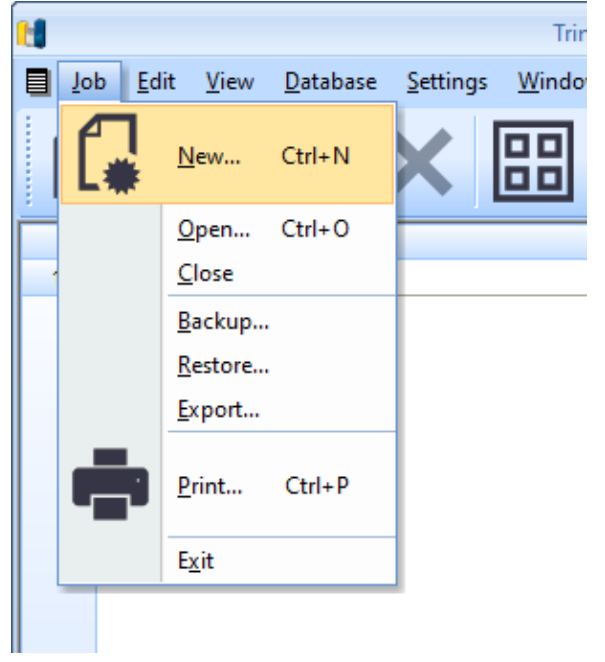

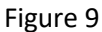

5. If the New Database for this job dialog box appears, Click the check box, Do not ask me again and then click on the No button.

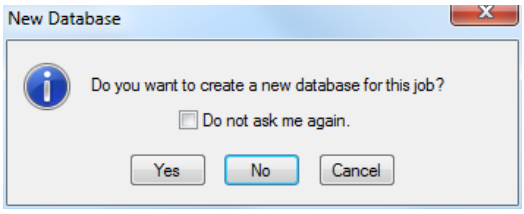

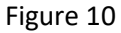

The New Job dialog box appears.

| 1 |                |              |                  |                  | Trimb          | e® Accubid (   | lassic Estimati | ng Pro 15 -  | [Schedule] |   |            |            | _ = X        |
|---|----------------|--------------|------------------|------------------|----------------|----------------|-----------------|--------------|------------|---|------------|------------|--------------|
|   | b <u>E</u> dit | <u>V</u> iew | <u>D</u> atabase | <u>S</u> ettings | <u>W</u> indow | <u>H</u> elp   |                 |              |            |   |            |            | _ # ×        |
| ſ |                | 3            | പ്പ              | X                |                | T P            |                 |              | \$a        | G | $\bigcirc$ | 2 🗆        |              |
|   | ₽ Ľ            |              |                  |                  |                | <b>,</b>       | • •             |              | 45         |   |            | <b>9 F</b> |              |
|   | Type Job       | Name         |                  |                  |                |                | Job #           |              |            |   |            | Date Saved | Bid Price    |
| 1 |                |              |                  |                  |                |                |                 |              |            |   |            |            |              |
|   |                |              |                  |                  |                |                |                 |              |            |   |            |            |              |
|   |                |              |                  |                  |                |                |                 |              |            |   |            |            |              |
|   |                |              |                  |                  |                |                |                 |              |            |   |            |            |              |
|   |                | N            | ew Job           |                  |                |                |                 |              |            |   |            | ×          |              |
|   |                |              | Enter the n      | ew job name:     |                |                |                 |              |            |   |            | OK         |              |
|   |                |              |                  |                  |                |                |                 |              |            |   |            | Cancel     |              |
|   |                |              | Enter the n      | ew job numbe     | er:            |                |                 |              |            |   |            |            |              |
|   |                |              |                  |                  |                |                |                 |              |            |   |            |            |              |
|   |                |              | Select the o     | database:        |                |                |                 |              |            |   |            |            |              |
|   |                |              | D:\Accubi        | d\DATABAS        | ES/L100/V8     | US NECA IMP    |                 |              |            |   | ~          |            |              |
|   |                |              | Select the j     | ob path:         |                |                |                 |              |            |   |            |            |              |
|   |                |              | D: VACCUDI       | d/JUBDATA        |                |                |                 |              |            |   | ~          |            |              |
|   |                |              |                  |                  |                |                |                 |              |            |   |            |            |              |
|   |                | _            |                  |                  |                |                |                 |              |            |   |            |            |              |
|   |                |              |                  |                  |                |                |                 |              |            |   |            |            |              |
|   |                |              |                  |                  |                |                |                 |              |            |   |            |            |              |
|   |                |              |                  |                  |                | Pending        |                 |              |            |   |            |            |              |
|   |                |              |                  |                  |                | First          |                 |              |            |   |            |            |              |
|   |                |              |                  |                  |                | Second         |                 |              |            |   |            |            |              |
|   |                |              |                  |                  |                | Third<br>Other |                 |              |            |   |            |            |              |
|   |                |              |                  |                  |                | Tota           |                 |              |            |   |            |            | -            |
| • |                |              | l                |                  |                |                |                 |              |            |   |            |            | ۱.           |
|   |                |              |                  |                  |                |                | No d            | atabase sele | cted       |   |            |            | Labor Column |

Figure 11

6. Enter "Accubid Office Building" for the new job name and "Accubid Office Building – First Name Last Name" for the new job number. Use your own name!

| New Job                                    | ×      |
|--------------------------------------------|--------|
| Enter the new job name:                    | OK     |
| Accubid Office Building                    | Cancel |
| Enter the new job number:                  |        |
| Accubid Office Building - Lori Brown       |        |
| Select the database:                       |        |
| D:\Accubid\DATABASES\L100 V8 US NECA IMP V |        |
| Select the job path:                       |        |
| D:\Accubid\JOBDATA ~                       |        |
|                                            |        |
|                                            |        |

Figure 12

#### You must also select the material database and job path for the new job:

Click the drop-down list arrow for Select the database: and click on [Your Location:]\Accubid\Databases\ L100V8 US NECA IMP.

- 7. Select the default location for saving your estimate from the job path drop down list arrow.
- 8. Click on the OK button.

| Trimble® Accubid Classic Estimating Pr                                       | o 15 - [Accubid Office Building - Lori Brown.es15] 🛛 🗕 🗖 🗙                                                                                               |
|------------------------------------------------------------------------------|----------------------------------------------------------------------------------------------------|
| Dob Edit View Bid Summary Database Settings Window                           | Help _ & ×                                                                                                    |
|                                                                              |                                                                                                    |
| 01-default style                                                             |                                                                                                    |
| Default -                                                                    | Σ                                                                                                    |
| Job Name: Accubid Office Building                                            | Job Path: D:\Accubid\JOBDATA                                                                                                    |
| Job Number: Accubid Office Building - Lori Brown Bid Due:           Bid Due: | Job Category:  Estimator Estimator: Telephone: Cell phone: Fax: E-mail:  Dates and duration Starting date: 8/ 5/2021  v Apply Overhead and Markup on tax |
|                                                                              |                                                                                                    |
| Job I Notes Take Exten DirLb IncLb LbFac LbEs                                | د کر IndLb کر Subs کر GenE کے Eqpmt کے QtMat کر FnPrc کے KeyInd کے Brkdn کے Graph کے QPad کر Graph کے QPad ک                                             |
| For Help, press F1                                                           | d:\accubid\databases\1100 v8 us neca imp Col 1 Labor NUM;                                                                                                |

The first screen to open in a newly created job is the Job Info Screen:

Figure 13

Accubid has 18 different screen tabs to work in:

| Job Info  | Subs   |
|-----------|--------|
| Notes     | GenExp |
| Takeoff   | Eqpmt  |
| Extension | QtMat  |
| DirLb     | FnPrc  |
| IncLB     | KeyInd |
| LbFac     | Brkdn  |
| LbEsc     | Graph  |
| IndLb     | QPad   |

## Setting Up the Estimate

|                                     | Trimble® Accubid Classic Estimating F                                                                  | Pro 15 - [Accubid Office Building - Lori Brown.es15]                 | - • ×                              |
|-------------------------------------|----------------------------------------------------------------------------------------------------|----------------------------------------------------------------------|------------------------------------|
| □ Job <u>E</u> dit <u>V</u> iev     | w <u>B</u> id Summary <u>D</u> atabase <u>S</u> ettings <u>W</u> indow <u>H</u> elp                    |                                                                      | _ 0 ×                              |
| 8 111 9                             | °∂Ğ×∕⊠⊠⊘0                                                                                              |                                                                      |                                    |
| 01-default style                    | · 🖌 🔝                                                                                                  |                                                                      |                                    |
| Default                             | · [Σ                                                                                                   |                                                                      |                                    |
| Job Name: A                         | ccubid Office Building                                                                                 | Job Path: D:\Accubid\JOBDATA                                         |                                    |
| Job Number: A                       | ccubid Office Building - Lori Brown                                                                    | Job Category:                                                        |                                    |
| Bid Due:                            | 2/ 9/2021<br>                                                                                          | Estimator                                                            |                                    |
| JOD Address C                       | lent Address                                                                                           |                                                                      |                                    |
| Number:<br>Site Name:<br>Address 1: | Accubid Office Building 1010 Marauder Street                                                           | Cell phone: Your Cell Fax:  F-mail: YourCSUC@mail.edu                |                                    |
| Address 2:                          |                                                                                                    |                                                                      |                                    |
| City:                               | Chico                                                                                                  | Dates and duration                                                   |                                    |
| State:                              |                                                                                                    |                                                                      |                                    |
| Country:                            | 05072                                                                                                  | Completion date: 0 8/26/2021                                         |                                    |
| Zip:<br>Tolonhono:                  | 83873                                                                                                  | Duration:   Months                                                   |                                    |
| Cell phone:                         | 530.519.1147                                                                                           | Apply Overhead and Markup on tax                                     |                                    |
| Contact:                            | Lori Brown                                                                                             |                                                                      |                                    |
| E-mail:                             | labrown2@csuchico.edu                                                                                  |                                                                      |                                    |
| Add Link                            | Add Folder Add URL Remove Link Open Link                                                               |                                                                      |                                    |
|                                     |                                                                                                    |                                                                      |                                    |
| Job I Notes                         | $_{ m S}$ $\lambda$ Take $\lambda$ Exten $\lambda$ DirLb $\lambda$ IncLb $\lambda$ LbFac $\lambda$ LbF | $Esc \ IndLb \ Subs \ GenE \ Eqpmt \ QtMat \ FnPrc \ KeyInd \ Brkdn$ | $\langle$ Graph $\rangle$ QPad $/$ |
| Reload current scre                 | een information                                                                                        | d:\accubid\databases                                                 | \l100 v8 us neca in 🛒              |
| Figure 14                           |                                                                                                    |                                                                      |                                    |

## 9. In the Job Info screen add the following information:

10. Click on the Takeoff tab to select the Takeoff screen.

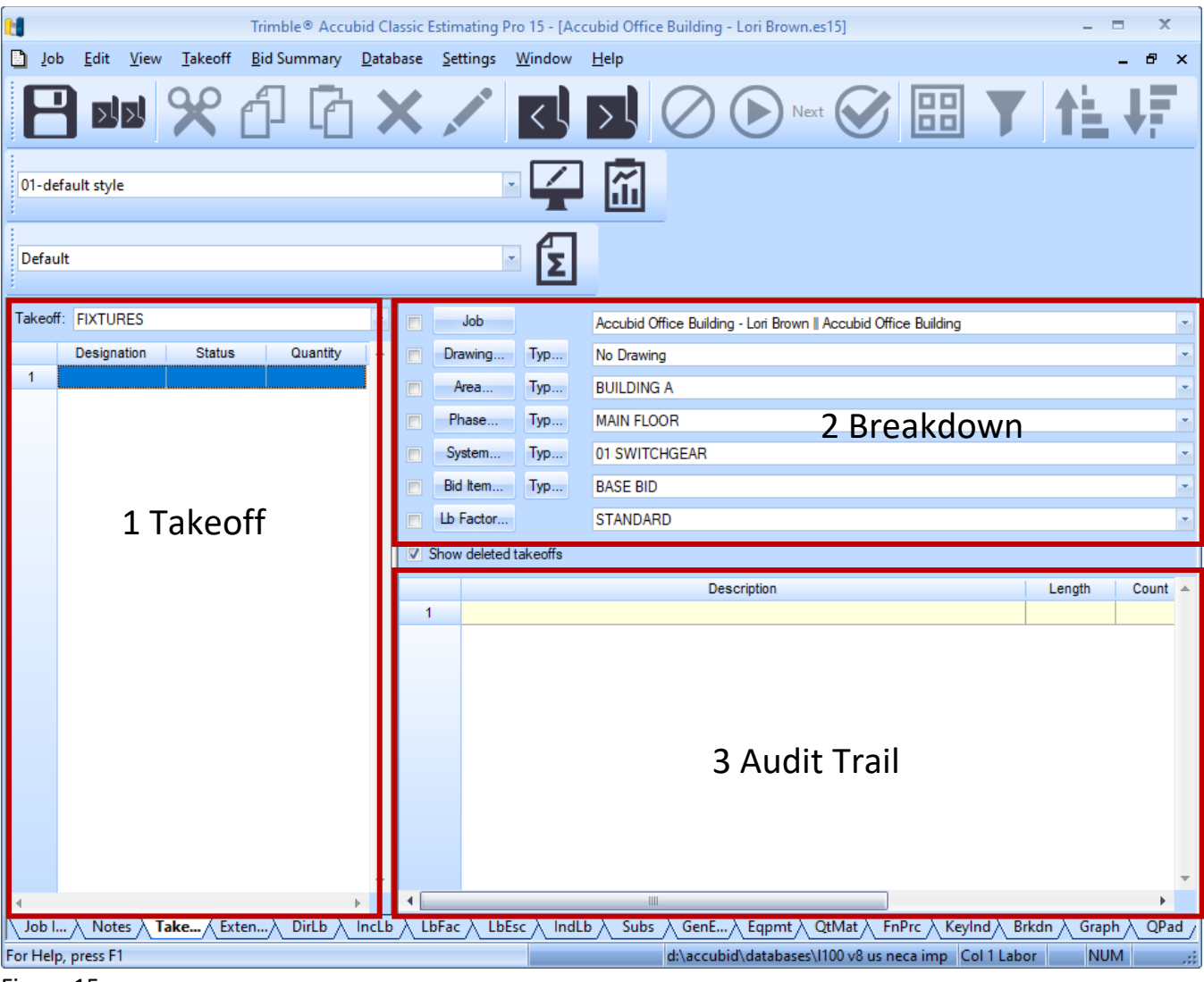

Figure 15

The Takeoff screen is divided into three different areas:

# 1 Takeoff

What do you want to Takeoff?

# 2 Breakdown

Where do you want it Taken Off?

**3 Audit Trail** What did you Takeoff?

# The first step in preparing a new estimate in the Takeoff screen is to setup the **Breakdown**.

There are seven different Breakdown Labels: Job Drawing... Area... Phase... System... Bid Item... Lb Factor...

When you first start a new estimate the Breakdown fields are completed automatically using the Default estimate file.

| Job       | ACCUBID OFFICE BUILDING – Lori Brown (Current open job) |
|-----------|---------------------------------------------------------|
| Drawing   | NO DRAWING                                              |
| Area      | BUILDING A                                              |
| Phase     | MAIN FLOOR                                              |
| System    | LIGHTING                                                |
| Bid Item  | BASE BID                                                |
| Lb Factor | STANDARD                                                |

| Job       |     | Accubid Office Building - Lori Brown    Accubid Office Building | - |
|-----------|-----|-----------------------------------------------------------------|---|
| Drawing   | Тур | No Drawing                                                      | - |
| Area      | Тур | BUILDING A                                                      | - |
| Phase     | Тур | MAIN FLOOR                                                      | • |
| System    | Тур | LIGHTING                                                        | • |
| Bid Item  | Тур | BASE BID                                                        | - |
| Lb Factor |     | STANDARD                                                        | • |

#### Figure 13

- > The fields contained in each of the Takeoff Breakdown Labels are user definable.
- Takeoff Breakdowns are logical and/or physical areas that are created for the estimate, such as drawings, floors, and electrical systems.
- > Each item or assembly that is taken off is assigned to the selected takeoff Breakdown.
- Breakdown allows the estimate to be sorted and analyzed by any combination of the Takeoff Breakdown Fields selected.

## BREAKDOWN IS THE MOST CRUCIAL STEP IN TAKING OFF MATERIAL FOR AN ESTIMATE!

#### **Creating or Modifying Takeoff Breakdown Fields**

11. Click on the Breakdown

12. In the Drawing Modify dialog box select Line 1 – No Drawing

|     | Drawing Description | Brkdn Fct % | Code | Area |    |
|-----|---------------------|-------------|------|------|----|
| 1 N | o Drawing           |             |      |      |    |
| 2   |                     |             |      |      |    |
|     |                     |             |      |      |    |
|     |                     |             |      |      |    |
|     |                     |             |      |      |    |
|     |                     |             |      |      |    |
|     |                     |             |      |      |    |
|     |                     |             |      |      |    |
|     |                     |             |      |      |    |
|     |                     |             |      |      |    |
|     |                     |             |      |      |    |
|     |                     |             |      |      |    |
|     |                     |             |      |      |    |
|     |                     |             |      |      |    |
|     |                     |             |      |      |    |
|     |                     |             |      |      |    |
|     |                     |             |      |      | Þ. |

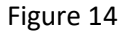

#### 13. Press the Caps Lock Key. Change NO DRAWING to E0.1 ELECTRICAL SYMBOLS LEGEND

14. Press Enter to move to the next line. Continue adding the names of the Accubid Office Building plans to the list as shown in Figure 15. When finished click the Close button.

| Dr | awing I | Modify                                                   |               |      |              |
|----|---------|----------------------------------------------------------|---------------|------|--------------|
| I  |         | Drawing Description                                      | Brkda Ect %   | Code | An           |
|    | 1       |                                                          | Dikdiri Ct /6 | Code | <u>AII</u> – |
|    | 2       |                                                          |               |      |              |
|    | 3       |                                                          |               |      |              |
|    | 4       | E2.0 BASEMENT FLOOP PLAN - LIGHTING                      |               |      |              |
|    | 5       |                                                          |               |      |              |
|    | 6       | E2.2 TYPICAL FLOOR PLAN (2ND TO 4TH) - LIGHTING          |               |      |              |
|    | 7       | E3.0 BASEMENT FLOOR PLAN - POWER                         |               |      |              |
|    | 8       | E3.1 FIRST FLOOR PLAN - POWER                            |               |      |              |
|    | 9       | E3.2 TYPICAL FLOOR PLAN (2ND TO 4TH) - POWER             |               |      |              |
|    | 10      | E3.3 ROOF PLAN POWER                                     |               |      |              |
|    | 11      | E4.0 BASEMENT FLOOR PLAN - FIRE ALARM SYSTEM             |               |      |              |
|    | 12      | E4.1 FIRST FLOOR PLAN - FIRE ALARM SYSTEM                |               |      |              |
|    | 13      | E4.2 TYPICAL FLOOR PLAN (2ND TO 3RD) - FIRE ALARM SYSTEM |               |      |              |
|    | 14      | E4.3 FOURTH FLOOR PLAN - FIRE ALARM SYSTEM               |               |      |              |
|    | 15      | E4.4 FIRE ALARM RISER DIAGRAM                            |               |      |              |
|    | 16      | E5.1 ELECTRICAL ONE-LINE DIAGRAM                         |               |      |              |
|    | 17      | E6.1 ELECTRICAL - LIGHT FIXTURE SCHEDULE                 |               |      |              |
|    | 18      | E6.2 ELECTRICAL - DETAILS                                |               |      |              |
|    | 19      | E6.3 ELECTRICAL DETAILS - SECTIONS                       |               |      |              |
|    | 20      | E7.0 ELECTRICAL PANEL SCHEDULES                          |               |      |              |
|    | 21      | E7.1 ELECTRICAL PANEL SCHEDULES                          |               |      |              |
|    | 22      |                                                          |               |      |              |
|    | •       | 1111                                                     |               |      |              |
| [  | Move    | e Up Move Down Insert Delete Print                       |               |      | Close        |

Figure 15

| Area |      |
|------|------|
|      |      |
|      | Area |

#### 15. Click on the Breakdown

## 16. In the Area Modify dialog box change the label from BUILDING A TO MAIN BUILDING.

| Area N   | lodify                   |              |      |        |
|----------|--------------------------|--------------|------|--------|
|          | Area Description         | Brkdn Fct %  | Code | Area 🔺 |
| 1        | MAIN BUILDING            |              |      |        |
| 2        |                          |              |      |        |
|          |                          |              |      |        |
|          |                          |              |      |        |
|          |                          |              |      |        |
|          |                          |              |      |        |
|          |                          |              |      |        |
|          |                          |              |      |        |
|          |                          |              |      |        |
|          |                          |              |      |        |
|          |                          |              |      |        |
|          |                          |              |      |        |
|          |                          |              |      | Ψ      |
| <u> </u> |                          |              |      |        |
| Ma       | us I have Davie a larget | Delete       |      | Class  |
| Mo       | ve up iviove Down Insert | Delete Print |      | Close  |

Figure 16

#### 17. Click the Close button

18. Click on the Breakdown Phase...

## 19. In the Phase Modify dialog box make the following changes:

| Phase N | odify                             |             |      |       |   |
|---------|-----------------------------------|-------------|------|-------|---|
|         | Phase Description                 | Brkdn Fct % | Code | Area  |   |
| 1       | SITE                              |             |      |       |   |
| 2       | BASEMENT                          |             |      |       |   |
| 3       | FIRST FLOOR                       |             |      |       |   |
| 4       | SECOND FLOOR                      |             |      |       |   |
| 5       | THIRD FLOOR                       |             |      |       |   |
| 6       | FOURTH FLOOR                      |             |      |       |   |
| 7       | ROOF                              |             |      |       |   |
| 8       | RISER                             |             |      |       |   |
| 9       |                                   |             |      |       |   |
|         |                                   |             |      |       |   |
|         |                                   |             |      |       |   |
|         |                                   |             |      |       |   |
|         |                                   |             |      |       | - |
| 4       |                                   |             |      | Þ     |   |
| ,       |                                   |             |      |       |   |
| Mor     | e Up Move Down Insert Delete Prir | t           |      | Close |   |
|         |                                   |             |      |       |   |

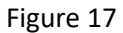

20. Click the Close Button.

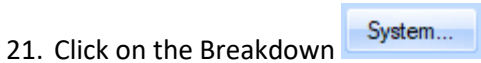

## 22. The System Descriptions shown in Figure 18 are from the Default job.

|    | System Description | Brkdn Fct % | Code | Area |   |
|----|--------------------|-------------|------|------|---|
| 1  | LIGHTING           |             |      |      |   |
| 2  | DISTRIBUTION       |             |      |      |   |
| 3  | FEEDERS            |             |      |      |   |
| 4  | BRANCH WIRING      |             |      |      |   |
| 5  | WIRING DEVICES     |             |      |      |   |
| 6  | FIRE ALARM         |             |      |      |   |
| 7  | CONTROLS           |             |      |      |   |
| 8  | DUCTS & TRAYS      |             |      |      |   |
| 9  | GROUNDING          |             |      |      |   |
| 10 | MISCELLANEOUS      |             |      |      |   |
| 11 | ELECTRIC HEATING   |             |      |      |   |
| 12 | SOUND & P/A        |             |      |      |   |
| 13 | DIMMING            |             |      |      | - |
| 4  |                    | 1           | ì    |      | Þ |
|    |                    |             |      |      | P |

Figure 18

- 23. Select Line 1 LIGHTING and change it to: 01 SWITCHGEAR
- 24. Select Line 2 and press and hold down the SHIFT Key. Press the arrow down key until you have selected Line 2 through Line 20.

|    | System Description | Brkdn Fct % | Code | Area |   |
|----|--------------------|-------------|------|------|---|
| 1  | 01 SWITCHGEAR      |             |      |      |   |
| 2  | DISTRIBUTION       |             |      |      |   |
| 3  | FEEDERS            |             |      |      |   |
| 4  | BRANCH WIRING      |             |      |      |   |
| 5  | WIRING DEVICES     |             |      |      |   |
| 6  | FIRE ALARM         |             |      |      |   |
| 7  | CONTROLS           |             |      |      |   |
| 8  | DUCTS & TRAYS      |             |      |      |   |
| 9  | GROUNDING          |             |      |      |   |
| 10 | MISCELLANEOUS      |             |      |      |   |
| 11 | ELECTRIC HEATING   |             |      |      |   |
| 12 | SOUND & P/A        |             |      |      |   |
| 13 | DIMMING            |             |      |      |   |
|    |                    |             |      | 1    | • |
|    |                    |             |      |      |   |

25. Click on the Delete button in the System Modify window.

26. Click Yes in the "Are you sure you want to delete these systems?" dialog box.

27. Starting with Line 2 add the following fields in the order given to the System Breakdown Label:

| 02 BUS DUCT/BUS PLUGS              | 32 ENERGY MANAGEMENT SYSTEM           |
|------------------------------------|---------------------------------------|
| 03 EM. GEN/TR. SW./MG              | 33 PROCESS CONTROL SYSTEM             |
| 04 FEEDERS                         | 34 KITCHEN EQUIPMENT                  |
| 05 MOTOR BR. BRANCH/EQUIP CONNECT  | 35 MEDICAL EQUIPMENT 36 HALON SYSTEM  |
| 06 FIXTURES                        | 37 LEAK DETECTION                     |
| 07 LIGHTING BRANCH                 | 38 GROUNDING                          |
| 08 DEVICES - LIGHTING              | 39 LIGHTING CONTROL/DIMMING           |
| 09 MC CABLE LIGHTING BRANCH        | 40 LIGHTNING PROTECTION               |
| 10 MC DEVICES - LIGHTING           | 41 CATHODIC PROTECTION                |
| 11 LIGHTING SOFT WIRE              | 42 SITE WORK                          |
| 12 POWER BRANCH                    | 43 SITE LIGHTING                      |
| 13 DEVICES - POWER                 | 44 INCOMING SERVICE - POWER           |
| 14 MC CABLE POWER BRANCH           | 45 INCOMING SERVICE - TELEPHONE       |
| 15 MC DEVICES - POWER              | 46 DUCT BANKS AND MANHOLES            |
| 16 CABLE TRAY                      | 47 TRAFFIC SIGNAL AND STREET LIGHTING |
| 17 WIREMOLD (SURFACE RACEWAY)      | 48 REWORK EXISTING                    |
| 18 RAISED FLOOR POWER DISTRIBUTION | 49 DEMOLITION                         |
| 19 TELEPHONE/DATA CONDUIT          | 50 TEMPORARY POWER                    |
| 20 TELEPHONE/DATA CABLE            | 51 WALKER DUCT                        |
| 21 FIRE ALARM SYSTEM               | 70 PV MODULES                         |
| 22 PUBLIC ADDRESS SYSTEM           | 71 DC WIRING                          |
| 23 DR. SECURITY/CARD READER        | 72 COMBINER BOXES                     |
| 24 DR. MONITORING.INTRUSION        | 73 DC DISCONNECTS                     |
| 25 INTERCOM SYSTEM                 | 74 INVERTERS                          |
| 26 CCTV                            | 75 AC SWITCHGEAR                      |
| 27 MATV                            | 76 AC WIRING                          |
| 28 CLOCK SYSTEM                    | 77 MODULE RACKING                     |
| 29 NURSE CALL SYSTEM               | 98 OTHER                              |
| 30 GAS DETECTION SYSTEM            | 99 DIRECT JOB COSTS                   |
| 31 TEMPERATURE CONTROL SYSTEM      |                                       |

|    | System Description                | Brkdn Fct % | Code | Area |   |
|----|-----------------------------------|-------------|------|------|---|
| 1  | 01 SWITCHGEAR                     |             |      |      |   |
| 2  | 02 BUS DUCT/BUS PLUGS             |             |      |      |   |
| 3  | 03 EM. GEN/TR. SW./MG             |             |      |      |   |
| 4  | 04 FEEDERS                        |             |      |      |   |
| 5  | 05 MOTOR BR. BRANCH/EQUIP CONNECT |             |      |      |   |
| 6  | 06 FIXTURES                       |             |      |      |   |
| 7  | 07 LIGHTING BRANCH                |             |      |      |   |
| 8  | 08 DEVICES - LIGHTING             |             |      |      |   |
| 9  | 09 MC CABLE LIGHTING BRANCH       |             |      |      |   |
| 10 | 10 MC DEVICES - LIGHTING          |             |      |      |   |
| 11 | 11 LIGHTING SOFT WIRE             |             |      |      |   |
| 12 | 12 POWER BRANCH                   |             |      |      |   |
| 13 | 13 DEVICES - POWER                |             |      |      |   |
|    | 1                                 | 1           |      | Þ    | , |

Figure 20

28. Click the Close button.

29. Save your estimate.

From the Toolbar click the Save icon

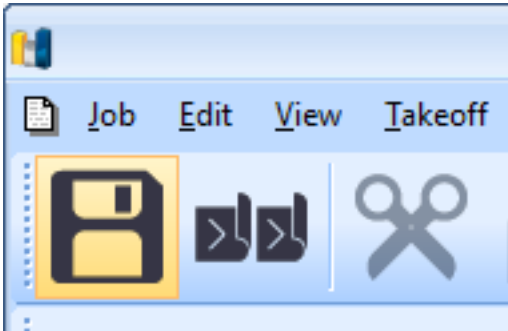

#### From the Job Menu select Save

|               |                  |                     | Trimble®        | Accubic       |
|---------------|------------------|---------------------|-----------------|---------------|
| <u>Job</u> Ed | lit <u>V</u> iew | <u>T</u> akeoff     | <u>B</u> id Sum | mary <u>D</u> |
|               | <u>N</u> ew      | c                   | trl+N           | D             |
| 1             | <u>O</u> pen     | C                   | trl+0           |               |
| 0             | <u>C</u> lose    |                     |                 |               |
|               | <u>S</u> ave     | C                   | Ctrl+S          |               |
|               | Save <u>A</u> s  |                     |                 |               |
| Ta            | Create Su        | ı <u>b</u> Job      |                 |               |
| <u> </u>      | <u>M</u> erge    |                     |                 | antity        |
|               | Export           |                     |                 |               |
|               | Export vi        | a <u>I</u> ntegrato | r               |               |
| 3             | Launch (         |                     |                 |               |
|               | Print Prev       | view                |                 |               |
|               | <u>P</u> rint    | C                   | Ctrl+P          |               |
|               | E <u>x</u> it    |                     |                 |               |
|               |                  |                     |                 |               |

Using the keyboard press Ctrl + s

Notice that the icon changes color when the file has been saved

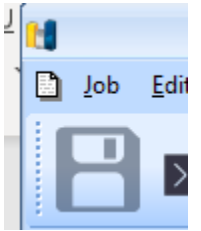

30. Click the Job menu and click on Exit to Close Accubid.

#### **Editing the Default File**

Every new job is created from the default file. To make changes that all new jobs will have, such as SYSTEM BREAKDOWN labels, the default file must be edited. The only way to edit the default file is to open it from the File Explorer.

- 31. Right Click on the Start button and select the File Explorer.
- 32. Using File Explorer locate the [Your Location:]\Accubid\Jobdata folder.

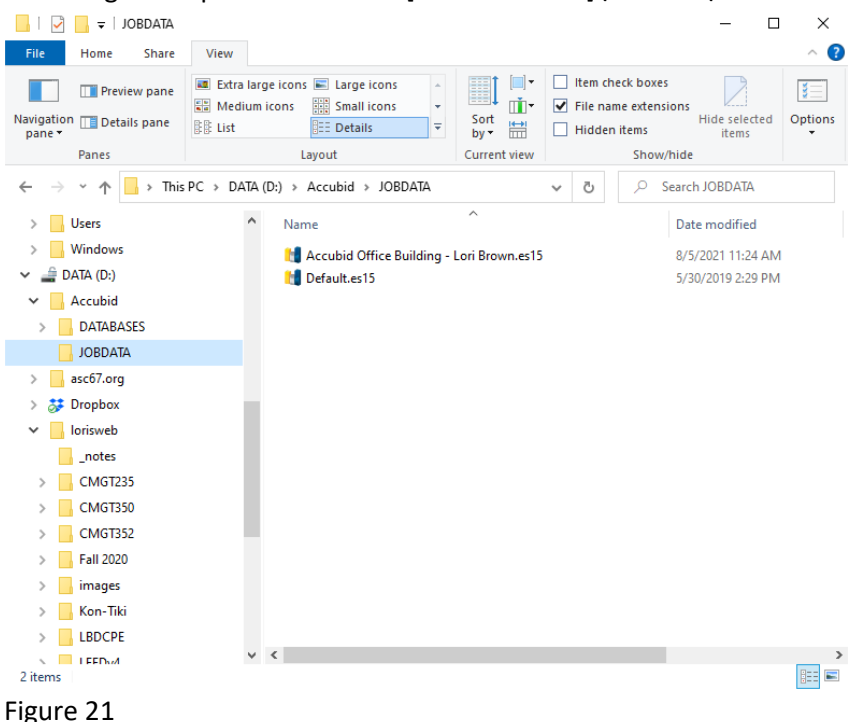

33. In File Explorer Double Click on the Default.es15 or Default file to Open it in Accubid. (If the .es15 is not displaying that is just a view option and not necessary to view. If the Default window is not maximized as shown in Figure 22, click the Maximize button in the Default window to maximize the window.

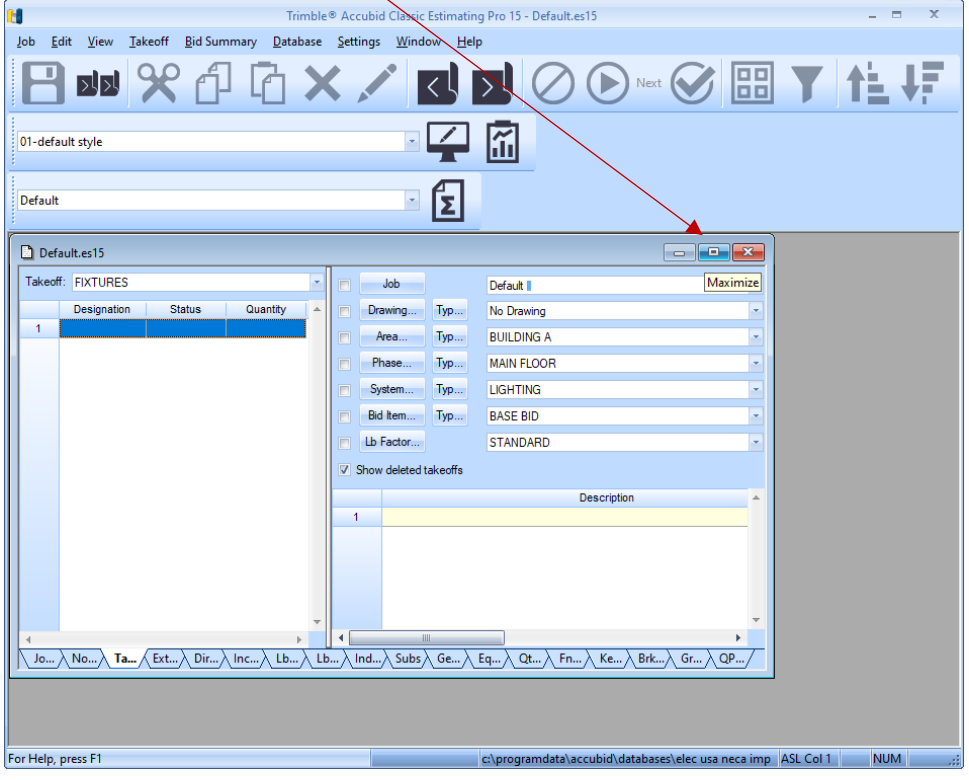

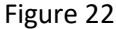

34. From the Job menu select Open.

| 1             |                               |                     | Trimb              | le® Ac | cubid Classi | ic Estimati    | ing Pro 15 - [Default.es15]                                                                                                    |              | x           |
|---------------|-------------------------------|---------------------|--------------------|--------|--------------|----------------|----------------------------------------------------------------------------------------------------|--------------|-------------|
| Di Job Ec     | dit <u>V</u> iew <u>T</u> ake | off <u>B</u> id Sur | nmary <u>D</u> ata | abase  | Settings     | <u>W</u> indow | Help                                                                                                    | -            | . 🗗 ×       |
|               | <u>N</u> ew                   | Ctrl+N              | 6                  | X      | 4.00         | ζ              |                                                                                                    | 11           | ţĒ          |
| 1             | <u>O</u> pen                  | Ctrl+0              |                    |        |              |                |                                                                                                    |              |             |
| 0             | Close                         |                     | -                  |        |              | ۱4             |                                                                                                    |              |             |
| B             | Save                          | Ctrl+S              |                    |        |              | _<br>ا         |                                                                                                    |              |             |
|               | Save <u>A</u> s               |                     |                    |        |              |                | _                                                                                                    |              |             |
| Та            | Create Su <u>b</u> Job.       |                     | v                  |        | Job          |                | Default                                                                                                    |              |             |
| أمام          | Merge                         |                     | antity 🔺           |        | Drawing      | Тур            | No Drawing                                                                                                    |              |             |
|               |                               |                     |                    |        | Area         | Тур            | BUILDING A                                                                                                    |              |             |
|               | Export                        |                     |                    |        | Phase        | Тур            | MAIN FLOOR                                                                                                    |              |             |
| 5             | Export via Integ              | rator               |                    |        | System       | Тур            | LIGHTING                                                                                                    |              | w           |
|               |                               |                     |                    |        | Bid Item     | Тур            | BASE BID                                                                                                    |              | w           |
| G             | Launch Change                 | Order               |                    |        | Lb Factor    |                | STANDARD                                                                                                    |              | w           |
|               |                               |                     |                    | 🔽 S    | how deleted  | takeoffs       |                                                                                                    |              |             |
|               | Print Preview                 |                     |                    |        |              |                | Description                                                                                                    | Length       | Count 🔺     |
|               | Print                         | Ctrl+P              |                    | 1      |              |                |                                                                                                    |              |             |
|               | E <u>x</u> it                 |                     |                    |        |              |                |                                                                                                    |              |             |
|               |                               |                     |                    |        |              |                |                                                                                                    |              |             |
|               |                               |                     |                    |        |              |                |                                                                                                    |              |             |
|               |                               |                     |                    |        |              |                |                                                                                                    |              |             |
|               |                               |                     |                    |        |              |                |                                                                                                    |              |             |
|               |                               |                     |                    |        |              |                |                                                                                                    |              |             |
|               |                               |                     |                    |        |              |                |                                                                                                    |              |             |
|               |                               |                     | ~                  |        |              |                |                                                                                                    |              | -           |
|               |                               | Exten               | irlb λ Incl⊀       |        | Fac X LbF    | sc à Indi      | $\frac{1}{1000}$                                                                                                    | rkdn à Granh | ▶<br>À OPad |
| Open an exist | ing Job                       |                     |                    |        |              |                | c/programdata/accubid/databases/elec usa neca imp_ASL Col                                                                                                    | 1 NUM        |             |
|               | 22                            |                     |                    |        |              |                | in the second second seco |              |             |

Figure 23

35. Click on the Job Accubid Office Building – Your Name and click Open.

| Trimble® Accubid Classi                                                                                                    | ic Estimating Pro 15 - [Default.es15]                 | _ = X                |
|----------------------------------------------------------------------------------------------------|-------------------------------------------------------|----------------------|
| Job Edit View Takeoff Bid Summary Database Settings                                                                                                    | <u>W</u> indow <u>H</u> elp                           | _ 8 ×                |
|                                                                                                    |                                                       | ×                    |
| 01-defau $\leftarrow$ $\rightarrow$ $\checkmark$ $\uparrow$ This PC $\Rightarrow$ DATA (D:) $\Rightarrow$ Accubid $\Rightarrow$                                                                                                    | JOBDATA v Ö 🔎 Search JOBDATA                          |                      |
| Organize  Vew folder                                                                                                    | E== -                                                 |                      |
| Default OneDrive                                                                                                    | ^ Name                                                | Date modified        |
| Takeoff E This PC                                                                                                    | 🚹 Accubid Office Building - Lori Brown.es15           | 8/5/2021 11:24 A     |
| 3D Objects                                                                                                    | t Default.es15                                        | 8/5/2021 11:40 A     |
| 1 Desktop                                                                                                    |                                                       |                      |
| Documents                                                                                                    |                                                       |                      |
| Downloads                                                                                                    |                                                       |                      |
| h Music                                                                                                    |                                                       |                      |
| Pictures                                                                                                    |                                                       |                      |
| Videos                                                                                                    |                                                       |                      |
| DATA (D-)                                                                                                    |                                                       | the Count of         |
| MY LIFE (E:)                                                                                                    |                                                       | jin count -          |
| 16GB (F:)                                                                                                    |                                                       |                      |
| My Book (G:)                                                                                                    |                                                       |                      |
| USB Drive (H:)                                                                                                    |                                                       |                      |
| 16GB (F:)                                                                                                    | v <                                                   | >                    |
| File name: Accubid Office Building - Lo                                                                                                    | ori Brown.es15 V Estimating 15 Files (*.              | es15) ~              |
|                                                                                                    | Open                                                  | Cancel               |
| ×                                                                                                    |                                                       | ···· ]               |
| Index A Dide A Dide A D | sc ) Indlin ) Subs ) ConE ) Economia OtMat ) E-D ) Ka | Ind Pride Crash OP-1 |
| For Help, press F1                                                                                                    | c:\programdata\accubid\databases\elec usa neca imp    | ASL Col 1 NUM        |

Figure 24

#### 36. Click on the System Breakdown Label

| 37. In the Syste                               | m woaity window sei                                                                                                    | lect Line 1 t          | inrougn L            | ine 61.                                          |                                                                                                    |                |
|------------------------------------------------|----------------------------------------------------------------------------------------------------|------------------------|----------------------|--------------------------------------------------|----------------------------------------------------------------------------------------------------|----------------|
|                                                | Trimble® Accubid Classic Estimating Pro 15 -                                                                                                    | Accubid Office Buildin | g - Lori Brown.es15] |                                                  |                                                                                                    | _ = X          |
| Job Edit View Takeoff                          | Bid Summary Database Settings Wind                                                                                                    | ow <u>H</u> elp        |                      |                                                  |                                                                                                    | - 8 ×          |
|                                                | ₫ 혐  ≠ ≤                                                                                                    |                        | Next (               |                                                  | <b>T</b> 1                                                                                                    | i ti           |
| 01-default style                               | System Modify                                                                                                    |                        |                      |                                                  |                                                                                                    |                |
| Default                                        | System Description                                                                                                    | Brkdn Fct %            | Code                 | Area                                             | -                                                                                                    |                |
| Takeoff: FIXTURES Designation State 1          | 1         01 SWITCHGEAR           2         02 BUS DUCTAPUS PLUGS           3         03 EM. GEN/TR. SW./MG           4         04 FEDERS           5         05 MOTOR BR. BRANCH/EQUIP CONNECT           6         06 FIXTURES           7         07 LIGHTNG BRANCH           8         08 DEVICES - LIGHTNG           9         09 MC CABLE LIGHTING BRANCH           10         10 MC DEVICES - LIGHTING           11         11 LIGHTING SOFT WIRE           12         12 POWER BRANCH           13         13 DEVICES - POWER |                        |                      | •                                                | The second second secon | gth Count      |
| 4<br>Job I Notes Take Éx<br>For Help, press F1 | Move Up Move Down Insert                                                                                                    | Delete Print           |                      | Close<br>at \_FnPrc \_KeyIn<br>v8 us neca imp_Co | d ∕ Brkdn ∕<br>I1 Labor                                                                                                    | Graph \ QPad / |
|                                                |                                                                                                    |                        |                      |                                                  |                                                                                                    |                |

37 In the System Modify window select Line 1 through Line 61.

Figure 25

38. Press and hold down the Ctrl key and then press C to copy the System Descriptions to the Clipboard.

39. Click the Close button.

40. From the Window menu select Default to switch back to the Default file.

| Trimble® Accubid Clas                   | ssic Estim      | nating Pro 1      | 15 - [Acc                                      | ubid Office Building - Lori Brown.es15]               |                   | - 1         | ×       |
|-----------------------------------------|-----------------|-------------------|------------------------------------------------|-------------------------------------------------------|-------------------|-------------|---------|
| Job Edit View Takeoff Bid Summary Datab | ase <u>S</u> et | ttings <u>W</u> i | indow                                          | Help                                                  |                   |             | - 8 ×   |
|                                         | <               |                   | <u>C</u> asca<br><u>T</u> ile<br><u>A</u> rran | de<br>ge Icons                                        | III Y             |             | ţ       |
| 01-default style                        |                 |                   | <u>1</u> Defa                                  | ult.es15                                              |                   |             |         |
|                                         |                 | •                 | <u>2</u> Acc                                   | ubid Office Building - Lori Brown.es15                |                   |             |         |
| Default                                 |                 | ×                 | Σ                                              |                                                       |                   |             |         |
| Takeoff: FIXTURES                       |                 | Job               |                                                | Accubid Office Building - Lori Brown    Accubid Offic | e Building        |             |         |
| Designation Status Quantity -           | Dra             | awing 1           | Тур                                            | No Drawing                                            |                   |             | -       |
| 1                                       |                 | rea               | Тур                                            | MAIN BUILDING                                         |                   |             | -       |
|                                         | Ph              | nase 1            | Тур                                            | MAIN FLOOR                                            |                   |             | -       |
|                                         | Sy              | stem 1            | m Typ 01 SWITCHGEAR                            |                                                       |                   |             |         |
|                                         | Bid             | I Item            | Typ BASE BID                                   |                                                       |                   |             |         |
|                                         | Ш               | Factor            |                                                | STANDARD                                              |                   |             |         |
|                                         | Show            | deleted tak       | eoffs                                          |                                                       |                   |             |         |
|                                         |                 |                   |                                                | Description                                           |                   | Length      | Count 🔺 |
|                                         | 1               |                   |                                                |                                                       |                   |             |         |
| 4                                       | ▲               |                   | ×                                              | ш]                                                    |                   |             | ×<br>k  |
| Job I Notes Take (Exten ) DirLb / IncLb | À LbFac         | LbEsc             | <u> ∖</u> IndLl                                | Subs A GenE A Eqpmt A QtMat A FnI                     | Prc \ KeyInd \ Br | kdn 入 Graph | QPad /  |
| Document "Default.es15"                 |                 |                   |                                                | d:\accubid\databases\l100 v8 us ne                    | ca imp Col 1 Labo | or NUN      | 1 .::   |

Figure 26

## 41. Click the System Breakdown Label

| ti i                    | Trimble® Accubid Classic Estimating Pro 15 - [Default.es15]                                         | _ = X         |
|-------------------------|----------------------------------------------------------------------------------------------------|---------------|
| 🚺 Job Edit View Takeoff | f <u>B</u> id Summary <u>D</u> atabase <u>S</u> ettings <u>W</u> indow <u>H</u> elp                 | _ 8 ×         |
|                         |                                                                                                    |               |
| 01-default style        |                                                                                                    |               |
|                         | Custom Madife                                                                                       |               |
|                         | System Modily                                                                                       |               |
| Default                 | System Description Brkdn Fct % Code Area                                                            |               |
| -                       | 1 LIGHTING                                                                                          |               |
| Takeoff: FIXTURES       |                                                                                                    |               |
| Designation Statu       | 4 BRANCH WIRING                                                                                     | -             |
| 1                       | 5 WIRING DEVICES                                                                                    | Ψ.            |
|                         | 6 FIRE ALARM                                                                                        |               |
|                         | 7 CONTROLS                                                                                          |               |
|                         | 8 DUCTS & TRAYS                                                                                     |               |
|                         | 9 GROUNDING                                                                                         | *             |
|                         | 11 ELECTRIC HEATING                                                                                 | *             |
|                         | 12 SOUND & P/A                                                                                      |               |
|                         | 13 DIMMING                                                                                          | ength Count 🔺 |
|                         | 4                                                                                                   |               |
|                         |                                                                                                    |               |
|                         | Move Up Move Down Insert Delete Print Close                                                         |               |
|                         |                                                                                                    | Cranh DPad    |
| For Help, press E1      | xten/ DILD / IICLD / LOFac / LDESC / IIOLD / SUDS / Gent/ Eqpmt / Qtiviat / FnPrc / Keylind / Brkdn |               |
| For Help, press FI      | c:\programdata\accubid\databases\elec usa neca imp_ASL Col I                                        | INUM .;;      |

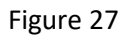

#### 42. Select Line 1

43. Press and hold down the Ctrl key and press v to paste over the System Descriptions.

| t I                    | Trimble® Accubid Classic Estimating Pro 15 - [Default.es15]                          | _ = X         |
|------------------------|--------------------------------------------------------------------------------------|---------------|
| D Job Edit View Takeof | ff <u>B</u> id Summary <u>D</u> atabase <u>S</u> ettings <u>W</u> indow <u>H</u> elp | _ & ×         |
| <b>H M M</b>           | 1 1 X X I I V Next 🛇 🖽 Y                                                             | 性杆            |
| 01-default style       |                                                                                      |               |
| :                      | System Modify                                                                        |               |
| Default                | System Description Rivide Ect % Cade Area                                            |               |
|                        | 1 01 SWITCHGEAR                                                                      |               |
| Takeoff: FIXTURES      | 2 02 BUS DUCT/BUS PLUGS                                                              |               |
| Designation State      | 3 03 EM. GEN/TR. SW./MG                                                              |               |
| 1                      | 4 04 FEEDERS                                                                         |               |
|                        | 5 05 MOTOR BR. BRANCH/EQUIP CONNECT                                                  | ~             |
|                        | 7 07 LIGHTING BRANCH                                                                 | -             |
|                        | 8 08 DEVICES - LIGHTING                                                              |               |
|                        | 9 09 MC CABLE LIGHTING BRANCH                                                        |               |
|                        | 10 10 MC DEVICES - LIGHTING                                                          |               |
|                        | 11 11 LIGHTING SOFT WIRE                                                             |               |
|                        | 12 12 POWER BRANCH                                                                   |               |
|                        | 13 13 DEVICES - POWER                                                                | ength Count 🔺 |
|                        |                                                                                      |               |
|                        | Move Up Move Down Insert Delete Print Close                                          |               |
|                        |                                                                                      |               |
|                        | *                                                                                    | -             |
| 4                      |                                                                                      | • •           |
| Job I Notes Take E     | Exten\DirLb\IncLb\LbFac\LbEsc\IndLb\Subs\GenE\Eqpmt\QtMat\FnPrc\KeyInd\Brkdn         | <u> </u>      |
| For Help, press F1     | c:\programdata\accubid\databases\elec usa neca imp ASL Col 1                         | NUM .::       |

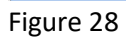

44. Click Close

45. Save the changes by clicking on the Save Job icon in the Toolbar.

| Trimble® Accubid Classic Estimating Pro 15 - [Default.es15] X |                    |                 |                 |          |                        |                          |                  |           |                                                            |            |         |  |  |
|---------------------------------------------------------------|--------------------|-----------------|-----------------|----------|------------------------|--------------------------|------------------|-----------|------------------------------------------------------------|------------|---------|--|--|
| D Job Ec                                                      | dit <u>V</u> iew   | <u>T</u> akeoff | <u>B</u> id Sum | mary j   | <u>D</u> atab          | ase 🖇                    | <u>S</u> ettings | Window    | Help                                                       |            | - # ×   |  |  |
|                                                               | <u>N</u> ew        | C               | trl+N           | 6        | >                      | ٢.                       |                  | $< \zeta$ | ▶ 🖉 🕑 Next 🚱 🔠 🝸                                           | 1          | ŧ₽.     |  |  |
| E                                                             | <u>O</u> pen       | C               | trl+O           |          |                        |                          |                  |           |                                                            |            |         |  |  |
| 0                                                             | <u>C</u> lose      |                 |                 |          |                        |                          |                  |           |                                                            |            |         |  |  |
|                                                               | <u>S</u> ave       | c               | Ctrl+S          |          |                        |                          |                  | -<br>F    |                                                            |            |         |  |  |
|                                                               | Save <u>A</u> s    |                 |                 |          |                        |                          |                  |           |                                                            |            |         |  |  |
| Та                                                            | Create Su <u>b</u> | <u>b</u> Job    |                 |          | •                      |                          | Job              |           | Default                                                    |            | *       |  |  |
|                                                               | Merge              |                 |                 | antity   | -                      |                          | Drawing          | Тур       | No Drawing                                                 |            |         |  |  |
|                                                               |                    |                 |                 |          |                        |                          | Area             | Typ       | BUILDING A                                                 |            | -       |  |  |
|                                                               | <u>E</u> xport     |                 |                 |          |                        |                          | Phase            | Тур       | MAIN FLOOR                                                 |            |         |  |  |
| Export via Integrator                                         |                    |                 |                 |          |                        | System Typ 01 SWITCHGEAR |                  |           |                                                            |            |         |  |  |
|                                                               |                    |                 |                 |          |                        | Bid Item Typ BASE BID    |                  |           |                                                            |            |         |  |  |
| Launch ChangeOrder                                            |                    |                 |                 |          | Lb Factor     STANDARD |                          |                  |           |                                                            |            |         |  |  |
|                                                               |                    | <u>y</u>        |                 |          |                        | V Show deleted takeoffs  |                  |           |                                                            |            |         |  |  |
|                                                               | Print Previ        | iew             |                 |          |                        |                          |                  |           | Description                                                | Length     | Count 🔺 |  |  |
|                                                               | Print              | C               | trl+P           |          |                        | 1                        |                  |           |                                                            |            |         |  |  |
|                                                               | E <u>x</u> it      |                 |                 |          |                        |                          |                  |           |                                                            |            |         |  |  |
|                                                               |                    |                 |                 |          |                        |                          |                  |           |                                                            |            |         |  |  |
|                                                               |                    |                 |                 |          |                        |                          |                  |           |                                                            |            |         |  |  |
|                                                               |                    |                 |                 |          |                        |                          |                  |           |                                                            |            |         |  |  |
|                                                               |                    |                 |                 |          |                        |                          |                  |           |                                                            |            |         |  |  |
|                                                               |                    |                 |                 |          |                        |                          |                  |           |                                                            |            |         |  |  |
|                                                               |                    |                 |                 |          |                        |                          |                  |           |                                                            |            |         |  |  |
|                                                               |                    |                 |                 |          | -                      |                          |                  |           |                                                            |            | ~       |  |  |
| 4                                                             |                    | -               |                 | •        |                        | •                        | \                |           |                                                            |            | •       |  |  |
|                                                               | Notes A Tak        | ce / Exte       | en入 Di          | rLb / Ir | ncLb                   | ∧ LbF                    | ac 🔪 LbE         | sc / Ind  | Lb Subs GenE Eqpmt QtMat FnPrc KeyInd Brk                  | dn A Graph | QPad    |  |  |
| Close docum                                                   | ent                |                 |                 |          |                        |                          |                  |           | c:\programdata\accubid\databases\elec usa neca imp_ASL Col | NUN        | л ";;   |  |  |

46. From the Job menu select the Close command to close the Default File.

- Figure 29
- 47. Close the Accubid Office Building Your Name file and click No to Save Changes to the file.
- 48. Exit Accubid (Close the Program)

All new jobs from this point on will automatically have the fields entered in the System Breakdown Label that are used by North State Electric i.e. 01 SWITCHGEAR

- 49. Start the program Accubid Pro 15
- 50. From the [Schedule] screen create a new job use the job name "Atlantic Food Company" and job number "Atlantic Food Company Your Name"

| New Job                                    | ×      |
|--------------------------------------------|--------|
| Enter the new job name:                    | OK     |
| Atlantic Food Company                      | Cancel |
| Enter the new job number:                  |        |
| Atlantic Food Company - Lori Brown         |        |
| Select the database:                       |        |
| D:\Accubid\DATABASES\L100 V8 US NECA IMP V |        |
| Select the job path:                       |        |
| D:\Accubid\JOBDATA ~                       |        |
|                                            |        |
|                                            |        |

Figure 30

#### 51. Click the Takeoff Tab to select the Takeoff Screen

| 52. <sup>v</sup>                                                                                              | Verify tl                 | hat t                   | he S         | yster     | n Bre            | akdov       | wn La        | bel has       | s th    | e correct             | t field      | ls        |          |        |         |
|----------------------------------------------------------------------------------------------------|---------------------------|-------------------------|--------------|-----------|------------------|-------------|--------------|---------------|---------|-----------------------|--------------|-----------|----------|--------|---------|
| 1                                                                                                    |                           |                         | Trimb        | le® Accu  | bid Classic      | Estimating  | Pro 15 - [At | lantic Food C | ompan   | / - Lori Brown.es1    | [5]          |           |          | _      | = x     |
| D Job                                                                                                    | <u>E</u> dit <u>V</u> iew | Takeoff                 | Bid S        | ummary    | <u>D</u> atabase | Settings    | Window       | Help          |         |                       |              |           |          |        | _ @ ×   |
| E                                                                                                    |                           | X                       | ð            | 6         | X                | AMAR        |              |               | 0       | Next                  |              | 88        | T        |        | ţF      |
| 01-def                                                                                                    | fault style               |                         |              |           |                  |             |              |               |         |                       |              |           |          |        |         |
| Defau                                                                                                    | lt                        |                         |              |           |                  |             | Ξ            |               |         |                       |              |           |          |        |         |
| Takeoff                                                                                                    | FIXTURES                  |                         |              |           |                  | Job         |              | Atlantic Foo  | d Compa | ny - Lori Brown    At | tlantic Food | Company   |          |        |         |
|                                                                                                    | Designation               | Status                  | 6            | Quantity  |                  | Drawing     | . Тур        | No Drawing    |         |                       |              |           |          |        |         |
| 1                                                                                                    |                           |                         |              |           |                  |             |              |               |         |                       |              |           |          | 1      | v       |
|                                                                                                    |                           |                         | System       | Modify    |                  |             |              |               |         |                       |              |           |          |        |         |
|                                                                                                    |                           |                         |              |           | System D         | escription  |              | Brkdn Fct %   |         | Code                  | A            | rea       |          |        |         |
|                                                                                                    |                           |                         | 1            | 01 SWITC  | HGEAR            |             |              |               |         |                       |              |           |          |        |         |
|                                                                                                    |                           | 2 02 BUS DUCT/BUS PLUGS |              |           |                  |             |              |               |         |                       |              |           |          |        | •       |
|                                                                                                    | 3 03 EM. GEN/TR. SW./MG   |                         |              |           |                  |             |              |               |         |                       |              |           |          |        |         |
|                                                                                                    |                           |                         | 4 04 FEEDERS |           |                  |             |              |               |         |                       |              |           |          |        |         |
|                                                                                                    |                           |                         | 5            | 05 MOTO   | R BR. BRAN       | CH/EQUIP CO | DNNECT       |               |         |                       |              |           |          |        |         |
|                                                                                                    |                           |                         | 6            | 06 FIXTUR | RES              |             |              |               |         |                       |              |           |          | Length | Count 🔺 |
|                                                                                                    |                           |                         | 7            | 07 LIGHT  | NG BRANCH        |             |              |               |         |                       |              |           |          |        |         |
|                                                                                                    |                           |                         | 8            | 08 DEVIC  | ES - LIGHTIN     | G           |              |               |         |                       | _            |           |          |        |         |
|                                                                                                    |                           |                         | 9            | 09 MC CA  | BLE LIGHTI       | IG BRANCH   |              |               |         |                       |              |           |          |        |         |
|                                                                                                    |                           |                         | 10           | 10 MC DE  | VICES - LIGI     | 11ING       |              |               |         |                       | -            |           |          |        |         |
|                                                                                                    |                           |                         | 12           | 12 POM    | REANCH           | RL.         |              |               |         |                       |              |           | -        |        |         |
|                                                                                                    |                           |                         | 13           | 13 DEVIC  | ES - POWER       |             |              |               |         |                       | -            |           |          |        |         |
|                                                                                                    |                           |                         | 1            |           |                  |             |              |               |         |                       | -            |           | •        |        |         |
|                                                                                                    |                           |                         | 1            |           |                  |             |              |               |         |                       |              |           |          |        |         |
|                                                                                                    |                           |                         | Move         | Up        | love Down        | Insert      | De           | elete         | Print   |                       |              | Close     |          |        |         |
|                                                                                                    |                           |                         |              |           | -                |             |              |               |         |                       |              |           |          |        | -       |
|                                                                                                    |                           |                         |              |           |                  |             |              |               |         |                       |              |           |          |        |         |
| Job Notes A lake A Exten Dirto Inclo Lorac Lotsc Indlo Subs Gent A Edpmt QtMat PhPrc Keyind Bridin Graph QPad |                           |                         |              |           |                  |             |              |               |         |                       |              |           |          |        |         |
|                                                                                                    |                           |                         |              |           |                  |             |              |               | d:\accu | bid\databases\l1(     | 00 v8 us nei | ca imp Co | ol 1 Lab | oor NU | M       |

# Figure 31

#### 53. Exit Accubid

54. Select Yes to Save Changes.

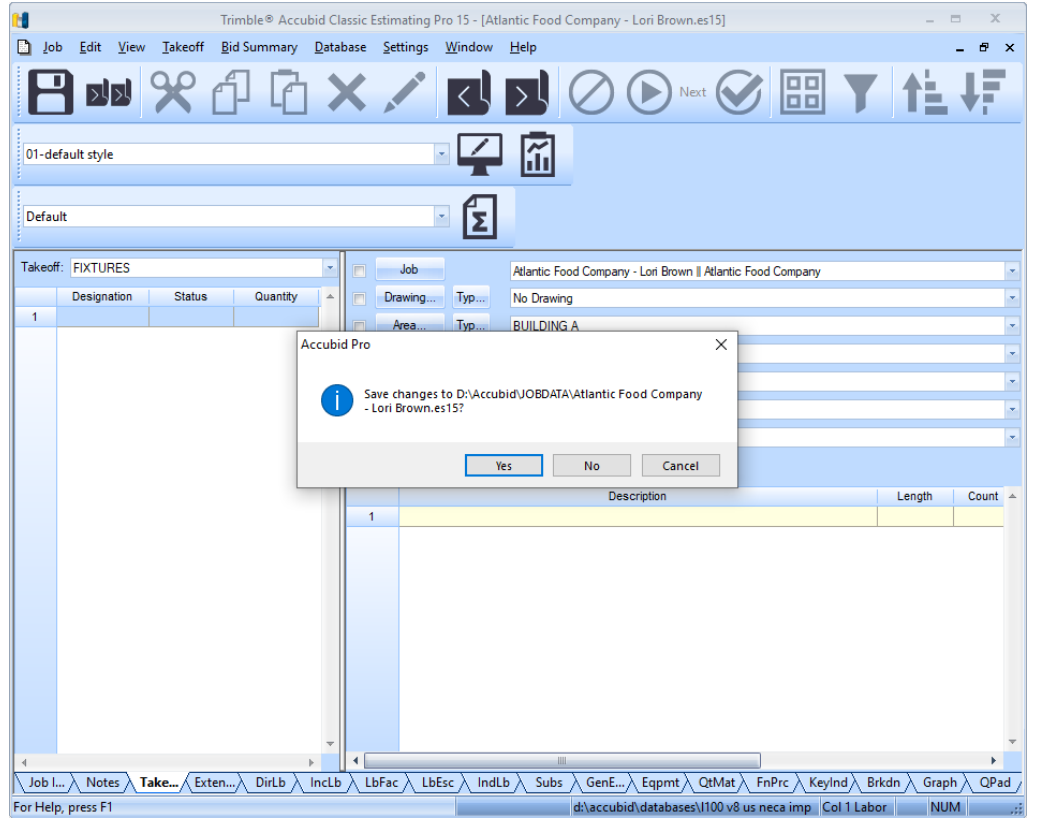

#### Figure 32